## 利用登録手順

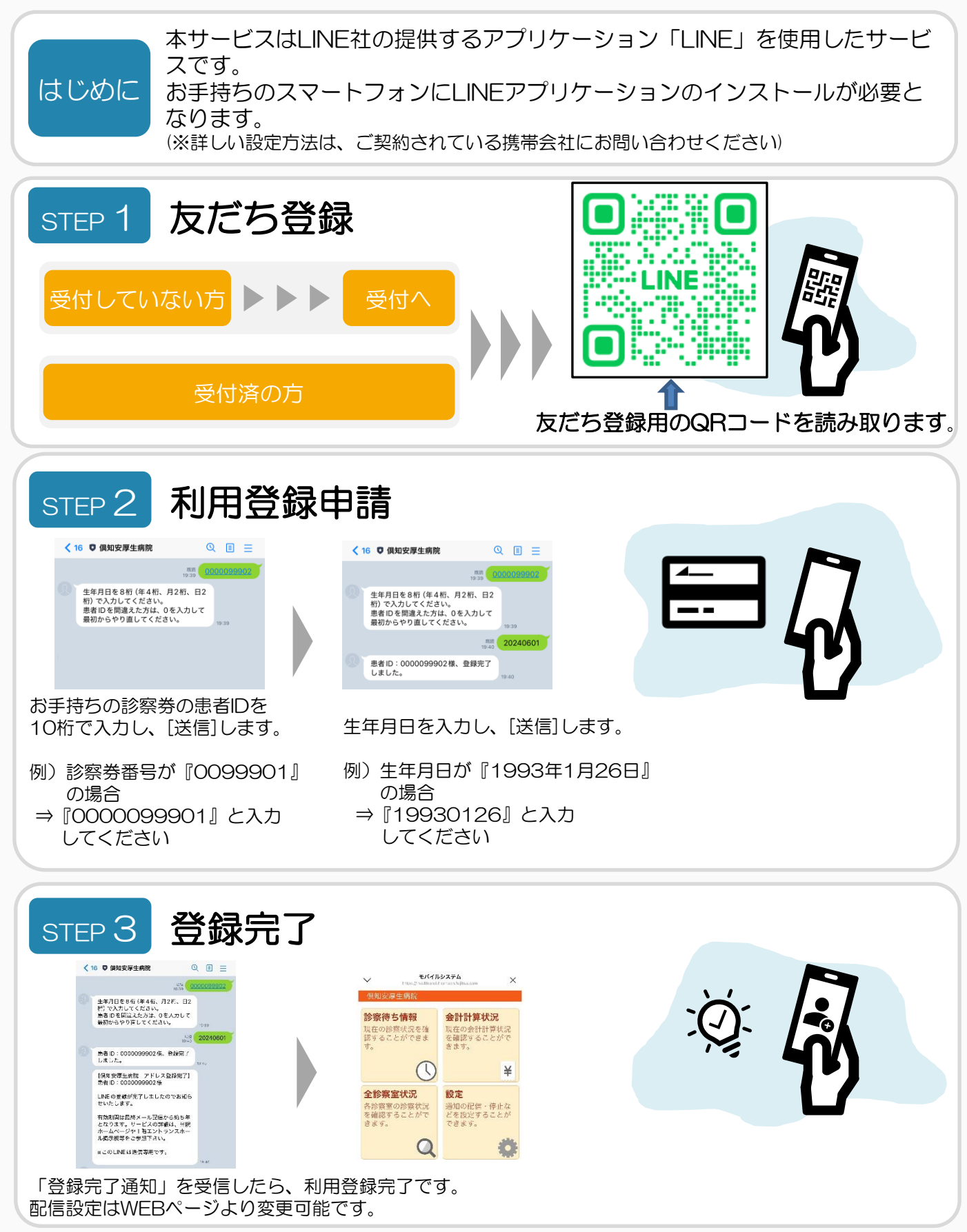

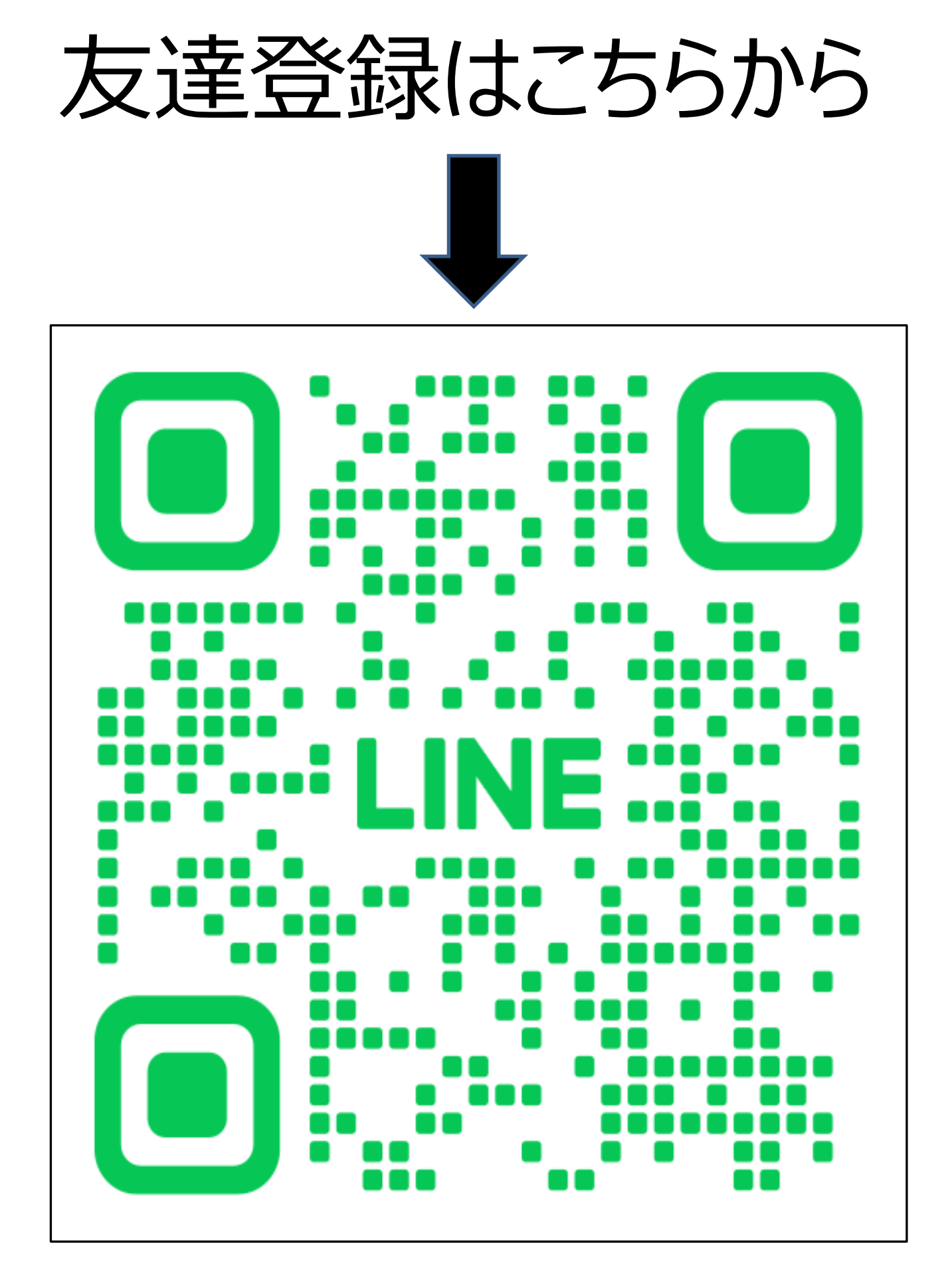